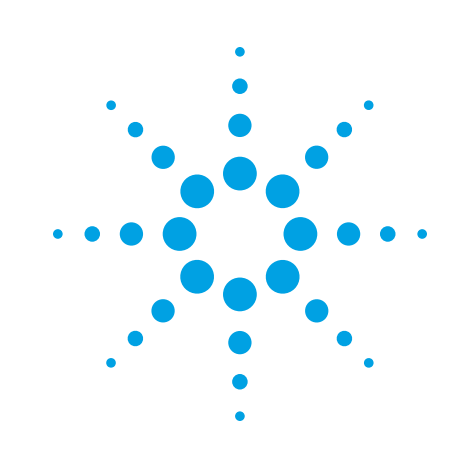

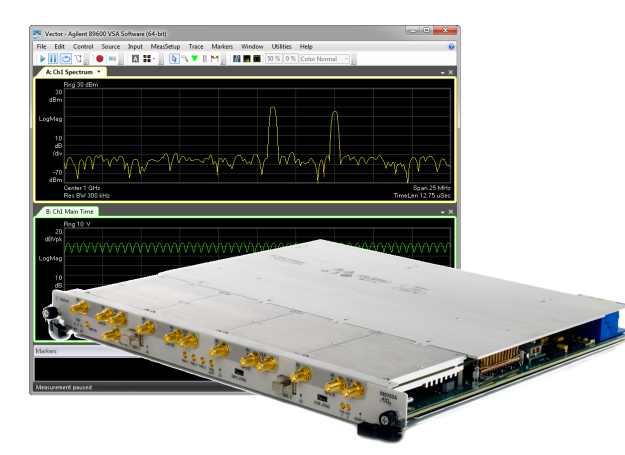

# Agilent Technologies

M9703A Hardware Extension of 89600 VSA Software

Configuration and Measurement Instructions

Agilent Technologies

Anticipate \_\_\_\_Accelerate \_\_\_\_Achieve

# Notices

© 2011-2012 Agilent Technologies, Inc.

part of this manual may be reproduced in any form or by any means (including electronic storage and retrieval or translation into a foreign language) without prior agreement and written consent from Agilent Technologies, Inc. as governed by United States and international copyright laws.

#### Manual Part Number M9703-90010

#### Edition

21 November 2013

Agilent Technologies, Inc.

#### **Sales and Technical Support**

To contact Agilent for sales and technical support, refer to the "support" links on the following Agilent web resources:

- www.agilent.com/find/Modular
- www.agilent.com/find/assist (worldwide contact information for repair and service)

Information on preventing damage to your Agilent equipment can be found at www.agilent.com/find/tips.

#### **Regulatory Compliance**

This product has been designed and tested in accordance with accepted industry standards, and has been supplied in a safe condition. To review the Declaration of Conformity, go to

http://regulations.corporate.agilent.com/Do C/search.htm

#### Warranty

The material contained in this document is provided "as is," and is subject to being changed, without notice, in future editions. Further, to the maximum extent permitted by applicable law, Agilent disclaims all warranties, either express or implied, with regard to this manual and any information contained herein, including but not limited to the implied warranties of merchantability and fitness for a particular purpose. Agilent shall not be liable for errors or for incidental or consequential damages in connection with the furnishing, use, or performance of this document or of any information contained herein. Should Agilent and the user have a separate written agreement with warranty terms covering the material in this document that conflict with these terms, the warranty terms in the separate agreement shall control.

#### **Technology Licenses**

The hardware and/or software described in this document are furnished under a license and may be used or copied only in accordance with the terms of such license.

#### **Restricted Rights Legend**

If software is for use in the performance of a U.S. Government prime contract or subcontract. Software is delivered and licensed as "Commercial computer software" as defined in DFAR 252.227-7014 (June 1995), or as a "commercial item" as defined in FAR 2.101(a) or as "Restricted computer software" as defined in FAR 52.227-19 (June 1987) or any equivalent agency regulation or contract clause. Use, duplication or disclosure of Software is subject to Agilent Technologies' standard commercial license terms, and non-DOD Departments and Agencies of the U.S. Government will receive no greater than Restricted Rights as defined in FAR 52.227-19(c)(1-2) (June 1987). U.S. Government users will receive no greater than Limited Rights as defined in FAR 52.227-14 (June 1987) or DFAR 252.227-7015 (b)(2) (November 1995), as applicable in any technical data.

#### **Safety Notices**

Please refer to the Startup Guide or User Manual which was delivered with your product for safety information.

# Agilent M9703A Hardware Extension of 89600 VSA Software

The 89601B: 89600 VSA software supports the Agilent M9703A AXIe High-Speed Digitizer. This VSA measurement hardware configuration offers broadband vector signal analyzer measurements up to 625 MHz of analysis bandwidth (model dependent).

| Model      | Bandwidth |
|------------|-----------|
| M9703A-SR1 | 390 MHz   |
| M9703A-SR2 | 625 MHz   |

**NOTE** That the M9703A is not supported by the earlier 89601A VSA software, neither by the 32-bit version of the current software i.e. You must use the 64-bit version of the 89600 VSA software with M9703A.

## Configuring the 89600 VSA software application to use the M9703A hardware

- 1. Start the 64-bit version of the 89600 VSA software application.
- 2. Configure the M9703A digitizer as the VSA measurement input by creating an 'Analyzer Configuration' that uses the M9703A digitizer as the Logical Instrument (ADC) by performing the following steps:
  - a. From the menu, go to **Utilities** > **Hardware** > **Configurations**, and click on **Add New Configuration** button ( ). This will open the 'New Hardware Configuration' dialog.

| s Hardware         |                                                    |          |                                  |           | ? × |
|--------------------|----------------------------------------------------|----------|----------------------------------|-----------|-----|
| Configurations     | Discovered Instruments                             | ;        |                                  |           |     |
| Current Analyzer ( | Configuration: Analyzer1                           | •        | )                                |           |     |
|                    | 2                                                  | <u>م</u> |                                  | Analyzer1 |     |
| Analyzer Confi     | gurations                                          | roper    | Name:                            | Analyzer1 |     |
| A Agilent          | X-Series Signal Analyzer<br>Physics (SIM::Physics) | ties     | Configuration Type:<br>Simulated | Analyzer  |     |

- b. De-select 'Simulate Hardware' if it is selected.
- c. Select the M9703A digitizer from the list of '*Possible Logical Instrument*' and drag it or click on the button to add it to the '*Configuration*' box.

#### Agilent M9703A Hardware Extension of 89600 VSA Software

| New Hardware Configuration                                                                         | ? <mark>- × -</mark>                                           |
|----------------------------------------------------------------------------------------------------|----------------------------------------------------------------|
| 1. Select the logical instrument(s) to use. Sources an                                             | nd Analyzers cannot be combined within the same configuration. |
| Possible Logical Instruments                                                                       | Configuration                                                  |
| Agilent M9703 Digitizer<br>DC to 1.6 GHz depending<br>upon options, 8 channel,<br>12-bit digitizer | Agilent M9703 Digitizer                                        |
| Agilent VSA Stream                                                                                 |                                                                |
| 2. Select the instrument(s) to use for each logical in                                             | strument in the configuration.                                 |
| ADC Agilent M9703 Digitizer - Slot 1                                                               | PXII1::0::0::INSTR -                                           |
| 3. Name the configuration.<br>Analyzer2                                                            | OK Cancel                                                      |
|                                                                                                    |                                                                |

- d. In the box below ensure that M9703A appears as the 'ADC' entry, and if you have more than one M9703A connected - select the required unit using the drop-down list.
- e. You may either use the default name or specify another name for this analyzer configuration.
- f. Click OK to close the 'New Hardware Configuration' dialog.
- g. But before closing the 'Hardware Configurations' dialog, use the **Current Analyzer Configuration** dropdown to select the newly created *M9703A Digitizer* as the current item.

| Hardware                                                                |        |                          |                                            |    |  |  |  |  |
|-------------------------------------------------------------------------|--------|--------------------------|--------------------------------------------|----|--|--|--|--|
| Configurations Discovered Instruments                                   |        |                          |                                            |    |  |  |  |  |
| Current Analyzer Configuration: Analyzer2 🔻                             |        |                          |                                            |    |  |  |  |  |
|                                                                         | <<br>P | N                        | 19703A (PXI11::0::0::INSTR)                |    |  |  |  |  |
| Analyzer Configurations                                                 | oper   | Туре:                    | ADC                                        |    |  |  |  |  |
| <ul> <li>Analyzeri</li> <li>Agilent X-Series Signal Analyzer</li> </ul> | tic:   | Address:                 | PXI11::0::0::INSTR                         |    |  |  |  |  |
| Physics (SIM::Physics)                                                  |        | Manufacturer:            | Agilent Technologies                       |    |  |  |  |  |
| Analyzer2<br>Agilent M9703 Digitizer                                    |        | Model:                   | M9703A                                     |    |  |  |  |  |
| M9703A (PXI11::0::0::INSTR)                                             |        | Slot:                    | 1                                          |    |  |  |  |  |
|                                                                         |        | Name:                    | Agilent M9703 Digitizer                    |    |  |  |  |  |
|                                                                         |        | Serial Number:*          | CH00099006                                 |    |  |  |  |  |
|                                                                         |        | Driver Revision:*        | 6-16-512                                   |    |  |  |  |  |
|                                                                         |        | Firmware Revision:*      | 6-16-512                                   |    |  |  |  |  |
|                                                                         |        | * Based upon the last ti | me the instrument was used in a measuremen | t. |  |  |  |  |

3. Review and configure the Measurement Setup Parameters.

#### **Multi-Channel Measurements**

When using the M9703A digitizer in VSA configuration, the digitizer forms the measurement front-end data acquisition hardware for the 89600 VSA software. The M9703A digitizer supports single channel I+jQ, multi-channel Dual I +  $j\Omega$ , and cross channel measurement configurations. The analysis bandwidth and maximum sample rate depend on whether the digitizer model is M9703A-SR1 or M9703A-SR2.

#### **Interleaved Mode**

The option of using two channels of the M9703A in Interleaved mode is provided if your product has been ordered with the -INT option. This in effect provides double the sampling rate with the trade-off of halving the available center frequency range. As shown in the table:

| Mode                     | Model Option | Center Frequency Range | Sampling Rate |
|--------------------------|--------------|------------------------|---------------|
| Normal (Non-Interleaved) | -SR1         | 0 - 1 GHz              | 1 GS/s        |
|                          | -SR2         | 0 - 1.6 GHz            | 1.6 GS/s      |
| Interleaved              | -SR1         | 0.101-                 | 2 GS/s        |
| Inteneaved               | -SR2         | 0-1662                 | 3.2 GS/s      |

NOTE For best measurement fidelity you should ensure that the center frequency + analog bandwidth/2 does not cross the

Nyquist frewquency.

Interleaved mode may be enabled by opening the **Input > Extensions..** window from the menu bar. Then select the Enable Interleaving option, changes are applied immediately.

| Analog                                      | Digital       | Trigger Playback Trigger External Mixer |    |          |   |  | nsions |  |
|---------------------------------------------|---------------|-----------------------------------------|----|----------|---|--|--------|--|
| Logical Instrument: 1 Preset                |               |                                         |    |          |   |  |        |  |
| Misc                                        |               |                                         |    |          |   |  |        |  |
|                                             | Enable ext    | ernal clock                             |    |          |   |  |        |  |
|                                             | Enable int    | erleaving                               |    | <b>V</b> |   |  |        |  |
|                                             | External cl   | ock frequen                             | cy | 18000000 | 0 |  |        |  |
|                                             | Force Soft    | ware DDC                                |    |          |   |  |        |  |
|                                             |               |                                         |    |          |   |  |        |  |
| 1                                           | Enable interl | eaving                                  |    |          |   |  |        |  |
| (Can only be activated with the INT option) |               |                                         |    |          |   |  |        |  |
|                                             |               |                                         |    |          |   |  |        |  |
|                                             |               |                                         |    |          |   |  |        |  |

#### **External Clock**

The option of using an external sampling clock is provided. This clock must be continuously present if the mode is selected otherwise an error will occur. The range of clock input frequency is model dependent, as shown in the table below:

| Model option | Frequency Range |
|--------------|-----------------|
| -SR1 models  | 1.8 to 2 GHz    |
| -SR2 models  | 1.8 to 3.2 GHz  |

To use this option, first connect an external clock signal in the accepted range to the CLK IN connector on the M9703A front panel. The signal must be in the range +5 to +15 dBm.

Then open the **Input** > **Extensions...** window from the menu bar. Select the **Enable external clock option**, and double click the **External clock frequency** value to bring up the editing window. You may then set the value of the external clock frequency being applied. As shown below:

| Meas0               | )1 -                                               | Input                                                         |                                                     |                   |          |                 | 8 23   |
|---------------------|----------------------------------------------------|---------------------------------------------------------------|-----------------------------------------------------|-------------------|----------|-----------------|--------|
| Analog              | og Digital Trigger Playback Trigger External Mixer |                                                               |                                                     |                   |          |                 |        |
| Logical Instrument: |                                                    |                                                               |                                                     |                   |          |                 | Preset |
|                     |                                                    | Misc<br>Enable ext<br>Enable int<br>External cl<br>Force Soft | ernal clock<br>erleaving<br>ock frequen<br>ware DDC | cy                | External | clock frequency | Cancel |
|                     | E)<br>E)                                           | <b>xternal cloc</b><br>xternal clock                          | <b>k frequency</b>                                  | <b>y</b><br>value |          |                 |        |
|                     |                                                    |                                                               |                                                     |                   |          |                 |        |

## Force Software DDC

This function overrides the hardware processing which is normally performed by the M9703A, and forces the VSA software to perform the DDC operation. It is provided simply as a demonstration of the difference in performance between hardware DDC and software.

It can be enable as shown in the screen capture below by ticking the **Force Software DDC** option.

|    | Meas01 - Input                                           |    |             |             |  |  |       |       |   |   |
|----|----------------------------------------------------------|----|-------------|-------------|--|--|-------|-------|---|---|
| I. | Analog Digital Trigger Playback Trigger External Mixer E |    |             |             |  |  | Exten | sions |   |   |
|    | Logical Instrument: 1 Preset                             |    |             |             |  |  |       |       |   |   |
|    |                                                          | 4  | Misc        |             |  |  |       |       |   |   |
|    |                                                          |    | Enable ext  | ernal clock |  |  |       |       |   |   |
|    |                                                          |    | Enable inte | erleaving   |  |  |       |       |   |   |
|    | External clock frequency 180000000                       |    |             |             |  |  |       |       |   |   |
|    | Force Software DDC                                       |    |             |             |  |  |       |       |   |   |
|    |                                                          | Fo | orce Softwa | are DDC     |  |  |       |       | _ |   |
| L  |                                                          | Di | sable Hardv | vare DDC    |  |  |       |       |   |   |
|    |                                                          |    |             |             |  |  |       |       |   |   |
| Ľ  |                                                          |    |             |             |  |  |       |       |   | 5 |

# **Measurement Setup Parameters**

This section provides measurement and parameter setup information which are specific to the 89600 VSA software when used along with the M9703A AXIe High-Speed Digitizer. This information will help you to properly setup the VSA in this hardware configuration to make measurements using the M9703A digitizer.

## Measurement Setup Parameters:

| Alignment / Calibration        | Preset            |
|--------------------------------|-------------------|
| Channels                       | Range             |
| Connection                     | Recording         |
| Coupling                       | Setup Save/Recall |
| <b>Center Frequency Limits</b> | <u>Span</u>       |
| Frequency Counter              | Trigger Holdoff   |
| Hardware                       | Triggering        |
| Overlap                        |                   |

**Alignment/Calibration:** If required, an internal calibration may be performed. Note that this operation may require several minutes to complete. Accessed from the menu **Utilities > Calibration**.

**Channels:** From the menu **Input > Channels**, available options:

- 1 channel through 8 channels,
- I+jQ (IN1+jIN2)
- Dual I+jQ (IN1+jIN2, IN3+jIN4)
- Triple I+jQ (IN1+jIN2, IN3+jIN4, IN5+jIN6)
- Quad I+jQ (IN1+jIN2, IN3+jIN4, IN5+jIN6, IN7+jIN8)

The custom channel configuration may be used to specify a non-standard mapping between the digitizer input and the VSA logical channel. The default mapping of logical channel to digitizer input is:

| Logical Channel | Digitizer Input |
|-----------------|-----------------|
| 1               | IN1             |
| 2               | IN3             |
| 3               | IN5             |
| 4               | IN7             |
| 5               | IN2             |
| 6               | IN4             |
| 7               | IN6             |
| 8               | IN8             |

From the menu **Input > Analog** the following parameters can be set:

**Range:** The M9703A digitizer has two range settings: 2 V (10 dBm) and 1 V (4 dBm). **Coupling**: DC **Input Impedance:** 50 Ohms.

#### Measurement Setup Parameters

#### **Connection:** Single Ended.

The frequency measurement parameters may be configured from the **MeasSetup > Frequency** menu.

#### **Frequency:**

| Digitizer Model | Band             | Center       | Span        | Start | Stop        |
|-----------------|------------------|--------------|-------------|-------|-------------|
| M9703A-SR1      | 0 to 390.625 MHz | 195.3125 MHz | 390.625 MHz | 0     | 390.625 MHz |
| M9703A-SR2      | 0 to 625 MHz     | 312.5 MHz    | 625 MHz     | 0     | 625 MHz     |

**Span:** The maximum span is dependent upon the maximum sample rate of the particular M9703A digitizer model.

| Model      | Max span   |  |
|------------|------------|--|
| M9703A-SR1 | 390.625MHz |  |
| M9703A-SR2 | 625 MHz    |  |

ResBW: 3 MHz

Main Time Length: 1.273125 µs

Center Frequency Limits: The limits depend on which model you are using:

| Model      | Limits       |  |
|------------|--------------|--|
| M9703A-SR1 | 0 to 1.0 GHz |  |
| M9703A-SR2 | 0 to 1.6 GHz |  |

#### Frequency Counter: Not available.

**Trigger** settings may be accessed via the **Input > Trigger** menu:

The following trigger parameters are available:

- Style: Free Run, External, and Magnitude\*
- Slope: available for External and Magnitude\*
- Level: available for External and Magnitude\*
- Delay: available for External and Magnitude\*

Trigger levels:

| Trigger Type | Level        | Default |
|--------------|--------------|---------|
| External     | -5 V to +5 V | 2V      |
| Magnitude*   | 0 to 1.414 V | 10 mV   |

\*M9703A-DDC option is required for Magnitude triggering.

Trigger Holdoff: The trigger holdoff is not supported by the M9703A digitizer.

**Soft Front Panel Control:** The 'Disconnect' feature can be used to pause the VSA and release its control of the M9703A digitizer. Then the digitizer can be used independently from the VSA, for example, using the MD1 SFP

application. Independent control must be released before resuming VSA measurements. When returning to the VSA and starting or resuming a measurement, the VSA will restore the digitizer state that was set before disconnected.

**Hardware:** Set up an Analyzer Configuration with the M9703A digitizer as the Logical Instrument, as described in Measurement Configuration Setup.

**Overlap:** The M9703A digitizer does not support overlap processing. However, overlap processing is available during recording playback.

**Preset:** The default parameter settings that are different from the 'Preset Setup' settings are listed below. (Any parameters not listed here are set to the same value as Preset Setup.)

**Recording:** the VSA application enables time data recording from the M9703A digitizer to the PC's disk drive. The length of time waveform recording is limited by the memory available on the M9703A digitizer.

**Setup Save/Recall:** The M9703A digitizer state is not saved when the VSA application is closed. When a setup is recalled into the VSA, the M9703A digitizer state is set appropriately based on the recalled VSA setup.